## **STANTOS**

# Настройка E-TOUCH ICLOUD

### E-touch / iCloud приложение для смартфонов: vMyEyeCloud / Android,

#### vMyEyeCloud / iphone

- 1 Включите DVR
- 2 Убедитесь что DVR подключен к сети интернет
- 3 Зайдите на сайт <u>http://xmeye.net</u> с вашего компьютера, вы увидите картинку которая ниже

| <b>&gt;</b> | By User By Device                             |
|-------------|-----------------------------------------------|
|             | Login And Preview                             |
|             | Username                                      |
|             | verify 97.71                                  |
|             | Remember<br>Login Enter Guide                 |
|             | Please Click "Enter Guide" if you visit first |

- 4 Нажмите на кнопку «Загрузить» после этого начнётся загрузка Web Active и начнётся его установка
- а. Установка Active показана ниже

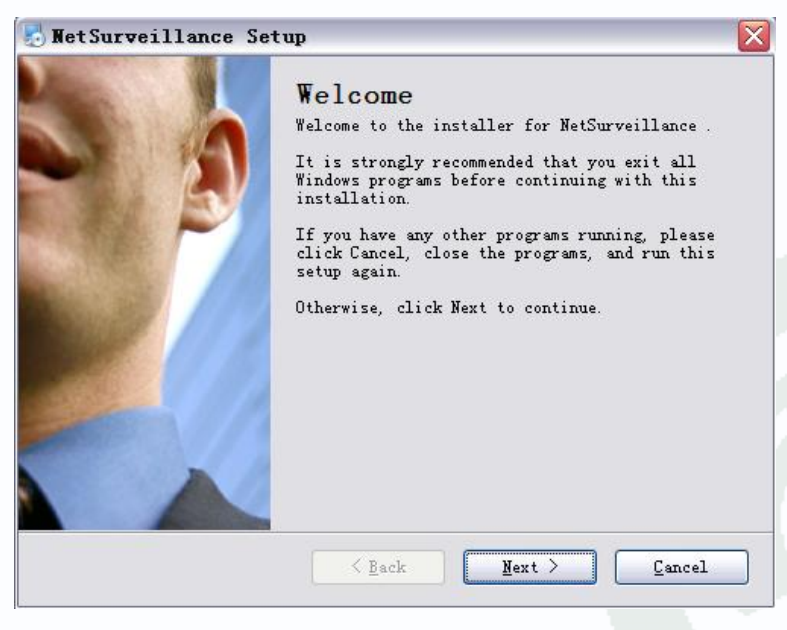

b. Нажмите "Next", введите информацию пользователя и перейдите к следующему шагу как показано ниже

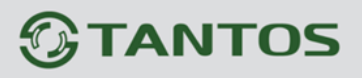

| 👌 NetSurveillance Setu                          | ıp                |           |        |
|-------------------------------------------------|-------------------|-----------|--------|
| User Information<br>Enter your user information | and click Next to | continue. | 3      |
|                                                 |                   |           |        |
| Name:                                           |                   |           |        |
| 微软用户                                            |                   |           |        |
| Company:                                        |                   |           |        |
| 微软中国                                            |                   |           |        |
|                                                 |                   |           |        |
|                                                 |                   |           |        |
|                                                 |                   |           |        |
|                                                 |                   |           |        |
|                                                 |                   |           |        |
|                                                 |                   |           |        |
|                                                 |                   |           |        |
|                                                 | < <u>B</u> ack    | Next >    | Cancel |
|                                                 |                   |           |        |

с. Выберите директорию установки программы и нажмите "Next"

| 😸 WetSurveillance Setup 🛛 🛛 🔀                                                                                                    |
|----------------------------------------------------------------------------------------------------|
| Installation Folder<br>Where would you like NetSurveillance to be installed?                                                                                                  |
| The software will be installed in the folder listed below. To select a<br>different location, either type in a new path, or click Change to browse for<br>an existing folder. |
| Install NetSurveillance to:                                                                                                    |
| C:\Program Files\NetSurveillance\CMS                                                                                                    |
| Space required: 6.38 MB                                                                                                    |
| Space available on selected drive: 22.05 GB                                                                                                    |
|                                                                                                    |
| < Back Mext > Cancel                                                                                                    |

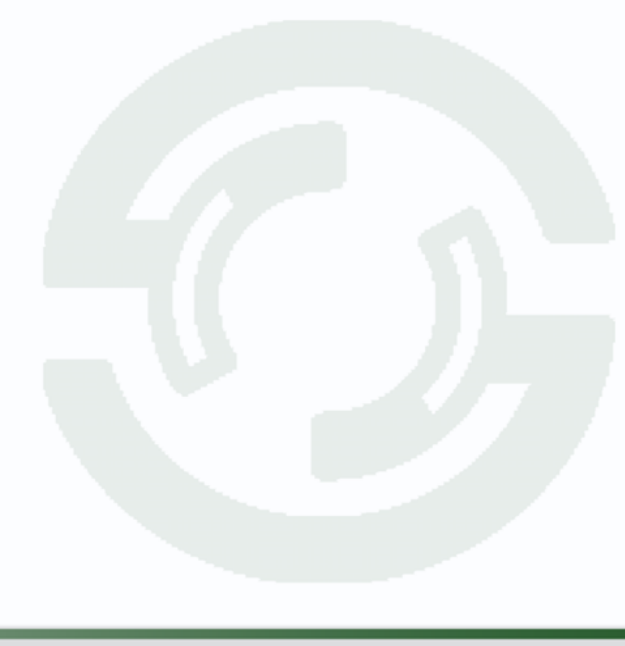

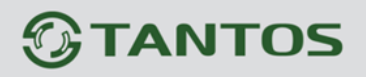

d. Подтвердите директорию установки и нажмите "Next"

| 🛃 NetSurveillance Setup 🛛 🛛 🔀                                                         |  |  |
|---------------------------------------------------------------------------------------|--|--|
| Ready to Install<br>You are now ready to install NetSurveillance                      |  |  |
| The installer now has enough information to install NetSurveillance on your computer. |  |  |
| The following settings will be used:                                                  |  |  |
| Install folder: C:\Program Files\NetSurveillance\CMS                                  |  |  |
| Shortcut folder: NetSurveillance                                                      |  |  |
| Flease click Next to proceed with the installation.                                   |  |  |
|                                                                                       |  |  |
|                                                                                       |  |  |

e. Нажмите "Finish" для завершения установки

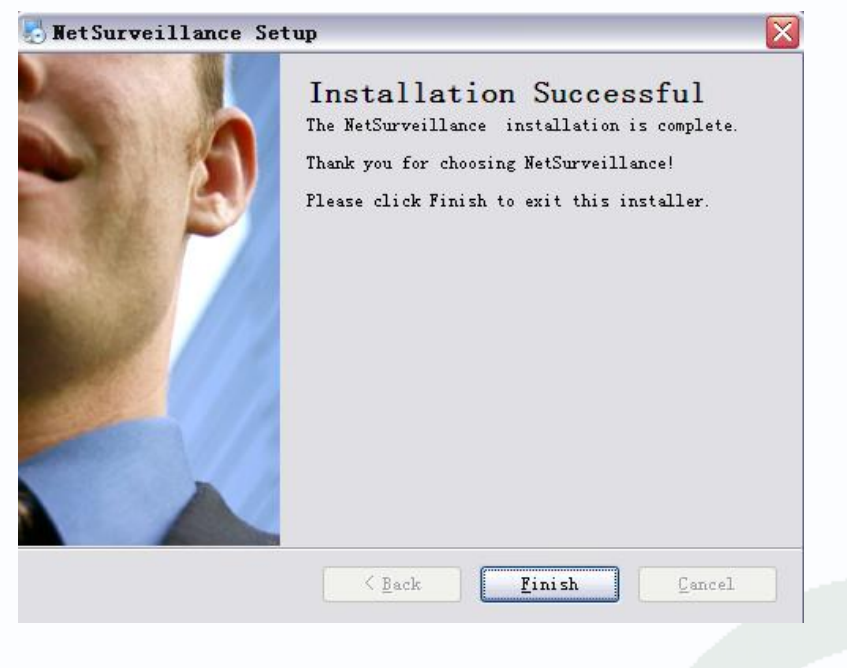

## **GTANTOS**

5 После установки, вернитесь на сайт <u>http://xmeye.net</u>

#### Регистрация на сайте

а. Нажмите на кнопку «Зарегистрироваться» и введите свои данные

| Username  |                                                |
|-----------|------------------------------------------------|
| True Name |                                                |
| Sex       | Male                                           |
| Contact   |                                                |
| Address   |                                                |
| E-mail    | (You can get your password back by the E-Mail) |
| Password  |                                                |
| Confirm   |                                                |
|           | Ok Cancel                                      |

- b. Пожалуйста, войдите под своей учётной записью на сайт, и добавьте устройство
- My Devices Device Manage User Info Logout

| Add Device Name Username Password Operation   MAC Address Device Name Username Renny lai   True Name Renny lai   The last login time 2012-08-29 10:55 | 45 |
|----------------------------------------------------------------------------------------------------|----|
| True Name kenny lai   The last login time 2012-08-29 10:55                                                                                            | 45 |
| The last login time 2012-08-29 10:55                                                                                                    | 45 |
|                                                                                                    |    |
|                                                                                                    |    |
|                                                                                                    |    |
|                                                                                                    |    |
|                                                                                                    |    |
|                                                                                                    |    |
|                                                                                                    |    |
|                                                                                                    |    |
|                                                                                                    |    |
|                                                                                                    |    |
|                                                                                                    |    |
|                                                                                                    |    |
|                                                                                                    |    |
|                                                                                                    |    |
|                                                                                                    |    |
|                                                                                                    |    |
|                                                                                                    |    |
|                                                                                                    |    |
|                                                                                                    |    |
|                                                                                                    |    |
|                                                                                                    |    |
|                                                                                                    |    |
|                                                                                                    |    |
|                                                                                                    |    |
|                                                                                                    |    |

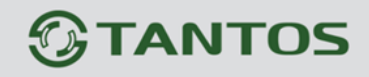

-- с. Нажмите кнопку «Управление устройством» и введите данные вашего видеорегистратора

| Введите Mac-адрес          | (MAC contain 12 charactors with hex) |
|----------------------------|--------------------------------------|
| Дечісе Name                |                                      |
| Username admin             | (default is "admin")                 |
| Введите пароль<br>Password | (default is null)                    |
|                            | Ok Cancel                            |

Посмотрите серийный номер вашего DVR (Главное меню-сведения-версия) и внесите его в строку

|              |      | Version              |   |
|--------------|------|----------------------|---|
| Record Cha   | nnel | 4                    |   |
| Extra Chanr  | nel  | 0                    |   |
| Alarm In     |      | 4                    |   |
| Alarm Outpu  | ut   | 0                    |   |
| System       |      | V4.00.R10.04752062.1 |   |
| Build Date   |      | 2012-10-24 17:02:04  |   |
| MAC          |      | 001000017633         |   |
| SerialNo     |      | fabfffa9d1763ebc     |   |
| Status       |      | 5                    | I |
|              |      |                      |   |
| Nat status   |      | Connected            |   |
| Nat status c | ode  | 2:220.231.192.70     |   |
|              |      |                      |   |
|              |      |                      |   |
|              |      |                      |   |
|              |      |                      |   |
|              |      |                      |   |
|              |      | OK                   |   |
|              |      |                      |   |

d. После настройки нажмите "Мои устройства" выберите из списка ваш видеорегистратор и подключитесь к нему.

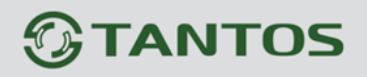

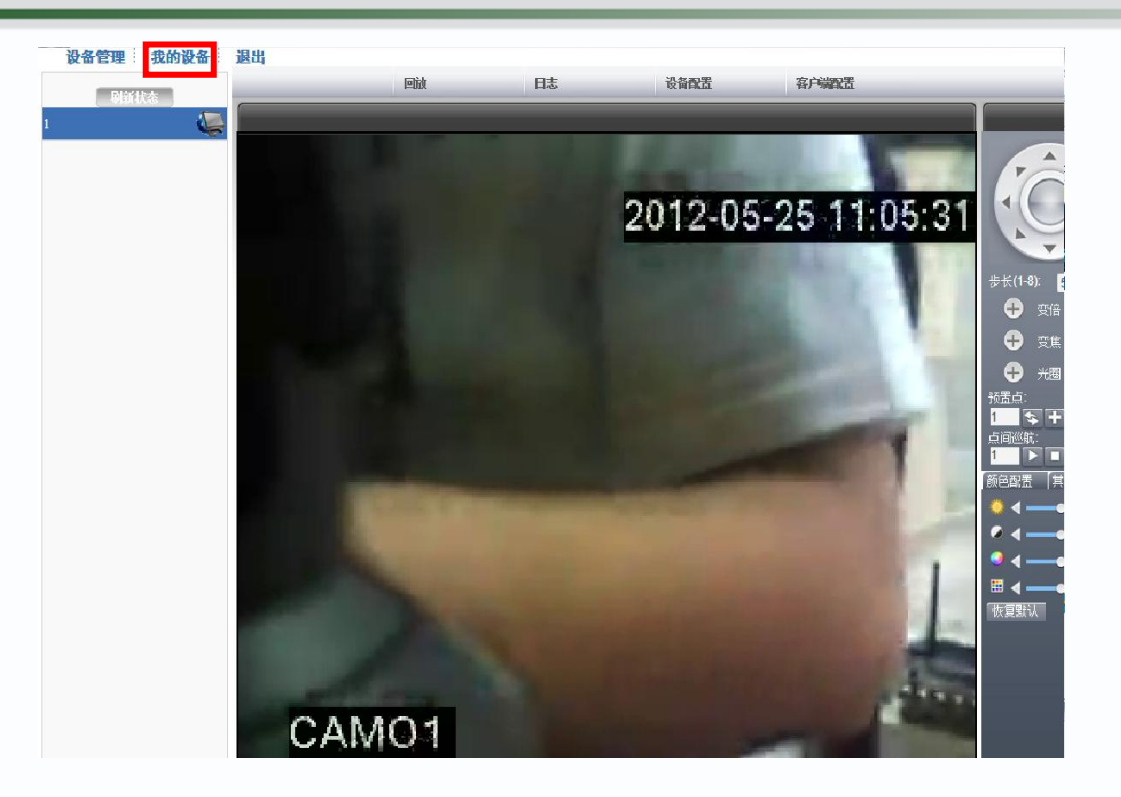

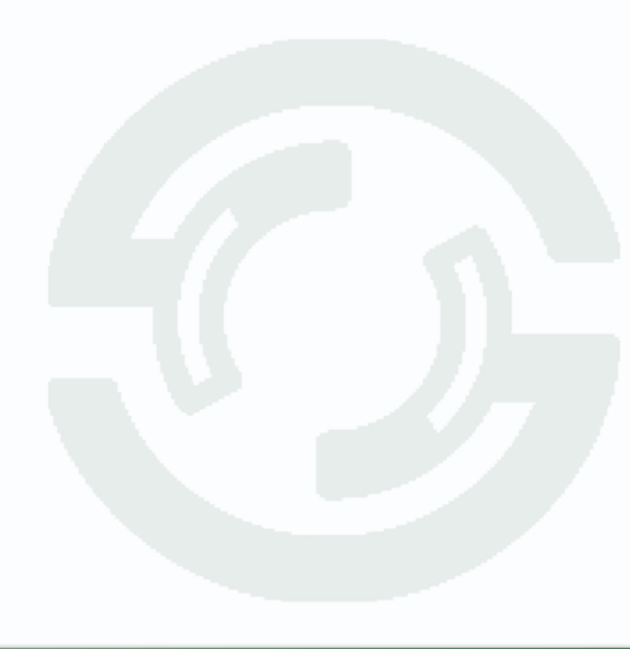